▶ 1.19大学圖書館

Taylor & Francis Online 資料庫使用指引

一、資料庫簡介

Taylor & Francis 成立於 1798 年,與 340 所機構合作發行 1,600 種以上的學術期刊以及 20,000 種以上的電子書、參考文獻和索摘資料庫,並將其整合於同一平台,原名為 informaworld, 2011 年 6 月 27 日更名為 Taylor & Francis Online。Taylor & Francis 電子期刊依據學科內容分為 ST Package、SSH Package 及 Full Package 三種主題專輯,收錄 Taylor & Francis、Routledge、Psychology Press 等全球知名出版單位出版品。

二、連線網址

http://www.tandfonline.com/

三、行動載具使用方式

此資料庫可於 iPhone、iPad、iPod 查詢使用。校外連結使用時,請先進行 在 iPad 設定校外連線步驟: <u>http://web.lib.fcu.edu.tw/library/eresources/er\_outcampus\_services/ipad.html</u>

四、校外使用方式

請參考電子資源校外連線使用服務說明: <u>http://web.lib.fcu.edu.tw/library/eresources/er\_outcampus\_services.html</u>

五、本校訂購範圍

本館可用 SSH Package 主題專輯,收錄主題涵蓋社會科學、人文藝術等。

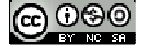

1

六、功能說明

(一) Search 查詢

除了在每個頁面上方都有簡易搜尋欄,可直接鍵入關鍵字搜尋之外, 也可以利用 Advanced Search 進行查詢。

 Search 簡易查詢:輸入多個關鍵字時,系統會自動以 AND 布林邏 輯運算元進行查詢;若在關鍵字前後加上引號"",系統就會回 傳完全比對正確的檢索結果。

| <sup>د</sup> بن ا                                                                                                    | Register   Sign in   Mot                                                                                                    | oile Librarians Authors & Editors Societie                                                                                                    |
|----------------------------------------------------------------------------------------------------|----------------------------------------------------------------------------------------------------|----------------------------------------------------------------------------------------------------|
| Taylor<br>Francis<br>Online<br>Access provided by Feng Chia University                                                                                                    | sity 🔒 Browse                                                                                                    | Products Redeem a Shortlist 🐂 Ca                                                                                                    |
| The online platform for Taylor & Francis Group conte                                                                                                    | ent                                                                                                    |                                                                                                    |
| Q                                                                                                    | Search                                                                                                    | Advanced Sear                                                                                                    |
|                                                                                                    |                                                                                                    |                                                                                                    |
|                                                                                                    |                                                                                                    |                                                                                                    |
|                                                                                                    |                                                                                                    |                                                                                                    |
|                                                                                                    |                                                                                                    |                                                                                                    |
| Browse by subject                                                                                                    |                                                                                                    |                                                                                                    |
| Browse by subject<br>»Area Studies (164)                                                                                                    | »Engineering & Technology (231)                                                                                                    | »Mathematics & Statistics (77)                                                                                                    |
| Browse by subject<br>»Area Studies (164)<br>»Arts (57)                                                                                                    | <ul> <li>» Engineering &amp; Technology (231)</li> <li>» Environment &amp; Agriculture (139)</li> </ul>                                                                                                    | <ul> <li>» Mathematics &amp; Statistics (77)</li> <li>» Museum and Heritage Studies (7)</li> </ul>                                                                                                    |
| Browse by subject<br>*Area Studies (164)<br>*Arts (57)<br>*Behavioral Sciences (246)                                                                                                    | <ul> <li>» Engineering &amp; Technology (231)</li> <li>» Environment &amp; Agriculture (139)</li> <li>» Environmental Studies &amp; Management</li> </ul>                                                                                                    | <ul> <li>» Mathematics &amp; Statistics (77)</li> <li>» Museum and Heritage Studies (7)</li> <li>» Physical Sciences (122)</li> </ul>                                                                                                    |
| Browse by subject<br>* Area Studies (164)<br>* Arts (57)<br>* Behavioral Sciences (246)<br>* Bioscience (69)                                                                                                    | <ul> <li>» Engineering &amp; Technology (231)</li> <li>» Environment &amp; Agriculture (139)</li> <li>» Environmental Studies &amp; Management<br/>(75)</li> </ul>                                                                                                    | <ul> <li>Mathematics &amp; Statistics (77)</li> <li>Museum and Heritage Studies (7)</li> <li>Physical Sciences (122)</li> <li>Politics &amp; International Relations (194)</li> </ul>                                                                                                    |
| Browse by subject<br>*Area Studies (164)<br>*Arts (57)<br>*Behavioral Sciences (246)<br>*Bioscience (69)<br>*Built Environment (67)                                                                                                    | <ul> <li>» Engineering &amp; Technology (231)</li> <li>» Environment &amp; Agriculture (139)</li> <li>» Environmental Studies &amp; Management (75)</li> <li>» Food Science &amp; Technology (27)</li> </ul>                                                                                                    | <ul> <li>» Mathematics &amp; Statistics (77)</li> <li>» Museum and Heritage Studies (7)</li> <li>» Physical Sciences (122)</li> <li>» Politics &amp; International Relations (194)</li> <li>» Social Sciences (213)</li> </ul>                                                                                       |
| Browse by subject<br>*Area Studies (164)<br>*Arts (57)<br>*Behavioral Sciences (246)<br>*Bioscience (69)<br>*Built Environment (67)<br>*Computer Science (61)                                                                                                    | <ul> <li>» Engineering &amp; Technology (231)</li> <li>» Environment &amp; Agriculture (139)</li> <li>» Environmental Studies &amp; Management<br/>(75)</li> <li>» Food Science &amp; Technology (27)</li> <li>» Geography (124)</li> </ul>                                                                                                    | <ul> <li>» Mathematics &amp; Statistics (77)</li> <li>» Museum and Heritage Studies (7)</li> <li>» Physical Sciences (122)</li> <li>» Politics &amp; International Relations (194)</li> <li>» Social Sciences (213)</li> <li>» Sports and Leisure (56)</li> </ul>                                                    |
| Browse by subject<br>*Area Studies (164)<br>*Arts (57)<br>*Behavioral Sciences (246)<br>*Bioscience (69)<br>*Built Environment (67)<br>*Computer Science (61)<br>*Development Studies (75)                                                                              | <ul> <li>» Engineering &amp; Technology (231)</li> <li>» Environment &amp; Agriculture (139)</li> <li>» Environmental Studies &amp; Management<br/>(75)</li> <li>» Food Science &amp; Technology (27)</li> <li>» Geography (124)</li> <li>» Health &amp; Social Care (132)</li> </ul>                                                                                                    | <ul> <li>» Mathematics &amp; Statistics (77)</li> <li>» Museum and Heritage Studies (7)</li> <li>» Physical Sciences (122)</li> <li>» Politics &amp; International Relations (194)</li> <li>» Social Sciences (213)</li> <li>» Sports and Leisure (56)</li> <li>» Travel &amp; Tourism (25)</li> </ul>               |
| Browse by subject<br>* Area Studies (164)<br>* Arts (57)<br>* Behavioral Sciences (246)<br>* Bioscience (69)<br>* Built Environment (67)<br>* Computer Science (61)<br>* Development Studies (75)<br>* Earth Sciences (71)                                              | <ul> <li>&gt; Engineering &amp; Technology (231)</li> <li>&gt; Environment &amp; Agriculture (139)</li> <li>&gt; Environmental Studies &amp; Management<br/>(75)</li> <li>&gt; Food Science &amp; Technology (27)</li> <li>&gt; Geography (124)</li> <li>&gt; Health &amp; Social Care (132)</li> <li>&gt; Humanities (277)</li> </ul>                                                      | <ul> <li>Mathematics &amp; Statistics (77)</li> <li>Museum and Heritage Studies (7)</li> <li>Physical Sciences (122)</li> <li>Politics &amp; International Relations (194)</li> <li>Social Sciences (213)</li> <li>Sports and Leisure (56)</li> <li>Travel &amp; Tourism (25)</li> <li>Urban Studies (37)</li> </ul> |
| Browse by subject<br>* Area Studies (164)<br>* Arts (57)<br>* Behavioral Sciences (246)<br>* Bioscience (69)<br>* Built Environment (67)<br>* Computer Science (61)<br>* Development Studies (75)<br>* Earth Sciences (71)<br>* Economics, Finance, Business & Industry | <ul> <li>» Engineering &amp; Technology (231)</li> <li>» Environment &amp; Agriculture (139)</li> <li>» Environmental Studies &amp; Management (75)</li> <li>» Food Science &amp; Technology (27)</li> <li>» Geography (124)</li> <li>» Health &amp; Social Care (132)</li> <li>» Humanities (277)</li> <li>» Information Science (50)</li> </ul>                                           | <ul> <li>Mathematics &amp; Statistics (77)</li> <li>Museum and Heritage Studies (7)</li> <li>Physical Sciences (122)</li> <li>Politics &amp; International Relations (194)</li> <li>Social Sciences (213)</li> <li>Sports and Leisure (56)</li> <li>Travel &amp; Tourism (25)</li> <li>Urban Studies (37)</li> </ul> |
| Browse by subject<br>*Area Studies (164)<br>*Arts (57)<br>*Behavioral Sciences (246)<br>*Bioscience (69)<br>*Built Environment (67)<br>*Computer Science (61)<br>*Development Studies (75)<br>*Earth Sciences (71)<br>*Economics, Finance, Business & Industry<br>(230) | <ul> <li>» Engineering &amp; Technology (231)</li> <li>» Environment &amp; Agriculture (139)</li> <li>» Environmental Studies &amp; Management (75)</li> <li>» Food Science &amp; Technology (27)</li> <li>» Geography (124)</li> <li>» Health &amp; Social Care (132)</li> <li>» Humanities (277)</li> <li>» Information Science (50)</li> <li>» Language &amp; Literature (70)</li> </ul> | <ul> <li>Mathematics &amp; Statistics (77)</li> <li>Museum and Heritage Studies (7)</li> <li>Physical Sciences (122)</li> <li>Politics &amp; International Relations (194)</li> <li>Social Sciences (213)</li> <li>Sports and Leisure (56)</li> <li>Travel &amp; Tourism (25)</li> <li>Urban Studies (37)</li> </ul> |

2.Advanced Search 進階查詢

(1)預設七項檢索欄位,限定關鍵字出現在查詢結果中的位置,例如 全文、文章標題、期刊名稱、作者、國際標準期刊號(ISSN)/數 位物件辨識碼(Digital Object Identifier, DOI)、摘要、關鍵字等。各 檢索欄位之間,

各檢索欄位之間,使用布林邏輯運算元 AND、OR、NOT 串連 關鍵字之間的關係。

| 布林邏輯運算元 | 說明                          |
|---------|-----------------------------|
| A AND B | 一定同時出現關鍵字 A、B               |
| A OR B  | 出現關鍵字 A 或 B 其中之一            |
| A NOT B | 僅出現關鍵字 A,排除所有與關鍵字 B 的<br>資料 |

(2)保存檢索紀錄,系統依照設定,每日、每週或每月定期提供

特定查詢的最新結果。

(3)查看檢索查詢歷史紀錄,點選連結後即可再次查詢。。

(4)儲存檢索結果(須登入個人帳號)

(5)使用期刊名稱、卷數、期數或頁數搜尋引文。

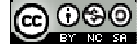

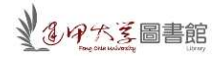

| Ir clude                           | Search Criteria       |                           | Publication Date  |
|------------------------------------|-----------------------|---------------------------|-------------------|
| All Content                        | Full Text             |                           | All Dates         |
| Only content I have full access to | Enter Text            | AND 💌                     | Last Week         |
|                                    | Article Title         |                           | Last 3 Months     |
| Filter by Publication Type         | Enter Text            | AND -                     | Last 6 Months     |
| Journals                           | Journal Title         |                           | Last Year         |
| Reference works                    | Enter Text            | AND 👻                     | 0                 |
|                                    | Author                |                           | From:             |
| Subject Area                       | Enter Text            | AND 💌                     | Day 💌 Month 💌 Y   |
| You are searching:                 | ISSN / DOI            |                           | To:               |
| All Publications                   | Enter Text            | AND -                     | Day 💌 Month 💌 Y   |
| Air Fubications                    | Abstract              | 20 Se - Sec.              | Filter by Imprint |
| Modify search area criteria        | Enter Text            | AND -                     | Filter by imprint |
|                                    | Keywords              |                           | Routledge         |
|                                    | Enter Text            |                           | Psychology Press  |
|                                    | Use stemming?         |                           | Taylor & Francis  |
| (2) (3)                            | (4)                   | (5)                       |                   |
| Save Search Search                 | listory Saved Queries | Citation Search           |                   |
| Search Name                        |                       | Journal Title             |                   |
|                                    |                       | Enter Text                |                   |
| Description                        |                       | Volume Issue Page         |                   |
|                                    | 1                     | Enter Text Enter Text Ent | er Text Search    |
| Alort mo to now results from this  | saved search          |                           |                   |

(二) Browsing 瀏覽

按照主題、標題瀏覽本資料庫收錄的出版品,有 📗 圖示表示該出版品 在本館訂購範圍內。

| Access provided by Feng Ch                 | ia University | Browse Products Redeem a Shortlist                         | 🕞 🥁 Cart     |
|--------------------------------------------|---------------|------------------------------------------------------------|--------------|
| The online platform for Taylor & Francis G | roup content  |                                                            |              |
| Q                                          |               | Search Adva                                                | anced Search |
| Home > Browse                              |               |                                                            |              |
| Browse by Subject                          |               | All Publications                                           |              |
| All Publications (1754)                    | ~             | Showing 1-20 of 1754                                       |              |
| + Area Studies (164)                       | News          | Chasses on action                                          | onco worka   |
| + Arts (57)                                | News          | Choose an action V Sournais V Reier                        | ence works   |
| + Behavioral Sciences (246)                | News          | ALL A B C D E F G H I J K L M N O P Q R S T U V W          | x y z        |
| + Bioscience (69)                          | News          | The Academy Of Management Annals                           | Journal      |
| + Built Environment (67)                   | News          |                                                            |              |
| + Computer Science (61)                    | News          | Accountability In Research: Policies And Quality Assurance | Journal      |
| + Development Studies (75)                 | News          | Accounting And Business Research                           | Journal      |
| + Earth Sciences (71)                      | News          |                                                            |              |
| Economics, Finance, Business &             | News          | Accounting Education: An International Journal             | Journal      |

(三) Search Result 檢索結果

假設我們以 "investment strategy"為關鍵字進行搜尋,結果如下: 1.Search results 搜尋結果筆數。

2.Sort by 排序選項:可按照相關度、標題、出版時間、作者排序。
3.查詢結果的標題、作者、期刊名稱、出版年代、卷期、頁次、全文下載、摘要及其他相關出版品。
※前方有 Gull acces 圖示表示可下載全文。

|   | Articles / Chapters (1598)                                                                                                    | Number of results: 10 💌                           |
|---|----------------------------------------------------------------------------------------------------|---------------------------------------------------|
| 3 | Choose an action <ul> <li>1</li> <li>2</li> <li>3</li> <li>4</li> <li>5</li> <li>6</li> <li>7</li> <li>8</li> <li>9</li> <li>10</li> <li>11</li> <li>Next</li> </ul> <li>Improved AHP-group decision making for investment strategy selection         <ul> <li>Wenshuai Wu, Gang Kou, Yi Peng &amp; Daji Ergu</li> <li>Journal: Technological and Economic Development of Economy</li> <li>Version of record first published: 29 Jun 2012</li> <li>Volume 18, Issue 2, June 2012, pages 299-316</li> </ul> </li> | 2 Sort By: Relevancy  Journal Article Full access |
| _ | Download full text   Abstract   Related                                                                                                    |                                                   |

(四)查閱單篇文章摘要時,可利用下列的功能:

1.預覽文章首頁內容。

2. 訂閱期刊最新目次資料、文章快訊等。

3.透過 CiteULike、Facebook 等社群網路程式與他人分享此篇文章。

| DOI: 10.3846/20294913.2012.680520                                                                                  | 1 Preview   |
|----------------------------------------------------------------------------------------------------|-------------|
| Wenshuai Wu <sup>a</sup> , Gang Kou <sup>a*</sup> , Yi Peng <sup>a</sup> & Daji Ergu <sup>b</sup><br>pages 299-316 | Download fu |
| Version of record first published: 29 Jun 2012                                                                     | Full access |
|                                                                                                    | 2 Alert     |

【諮詢管道】 逢甲大學圖書館一樓參考櫃台 04-24517250 分機 2683 library@fcu.edu.tw

4